## < GM-130 OS + AP FW update procedure>

 Please copy the OS & AP files to "Micro SD card" that have include <update folder> & <update.xml> & <xip.bin> & <Eboot.bin> & <Loader.nb0> & <OEMLOGO.bmp> of 5 files + 1 folder, then put into the SD slot of GM-130 and follow as below procedure to "Main menu" function~

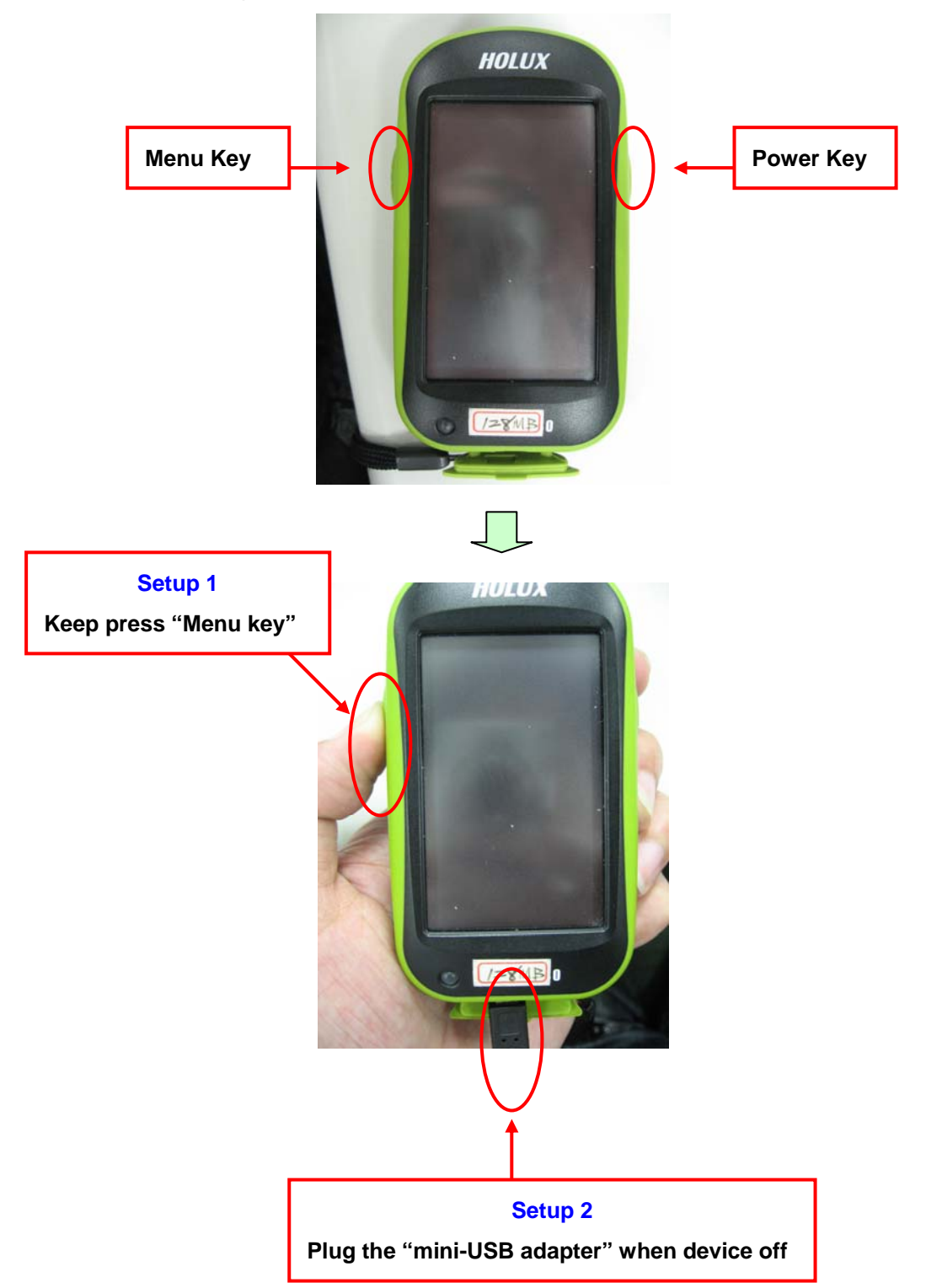

 Please click the "Manu key" to change the item of "Your Select is : 1" to become 4 [Format FW and Data space], then press the "Power key" to confirm as show below~

Loader Ver: 007 Eboot Ver: 031 [2] Update from SD Card [3] Download Image [4] Format FW and Data space [5] Return to launch FW [6] Power off Your Select is: 1 Power Key is Ok Key, and Menu Key is a Select Key Loader Ver: 012 Eboot Ver: 040 [1] SD update one time for all [2] Update from SD Card [3] Download Image [4] Format FW and Data space [5] Return to launch FW [6] Power off Your Select is: 4 Press <Menu>Key to change ress <Power> Key to process

3. Please click the "Manu key" to change the item of "Your Select is : 1" to become 2 [Yes], then press the "Power key" to confirm the format procedure will start executing. Finally, you will see "Format success" message and click "Manu key" to go back "Main menu" function as show below~

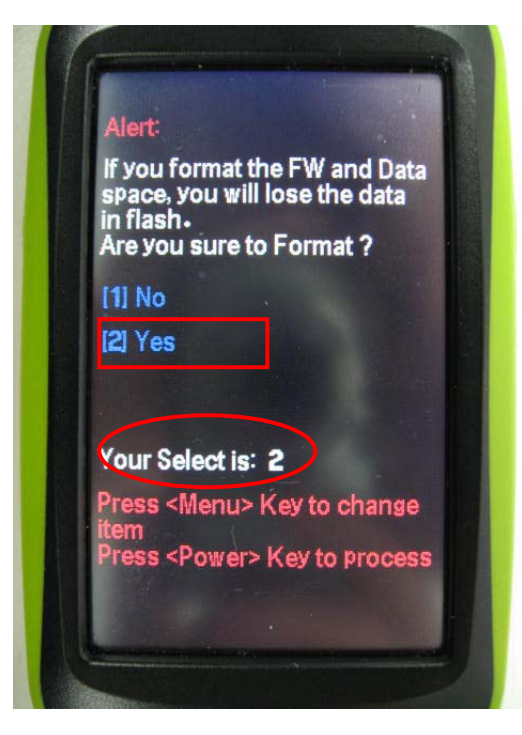

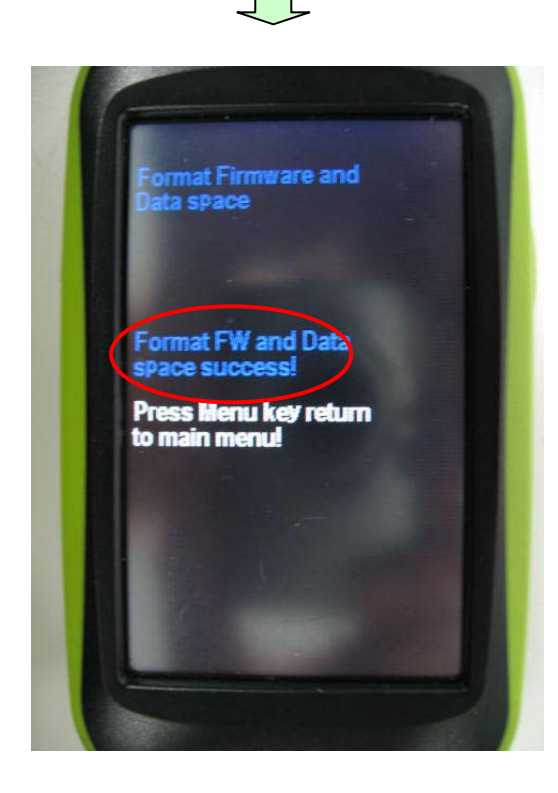

4. When it back to "Main menu" function of screen, please execute item 2 [update from SD card], then press the "Power key" to confirm. You will see the "updating menu" function with three file name. First, please choose "[2] Eboot.bin" to update, then device will show down when you update finish and press the "Power key" as show below~

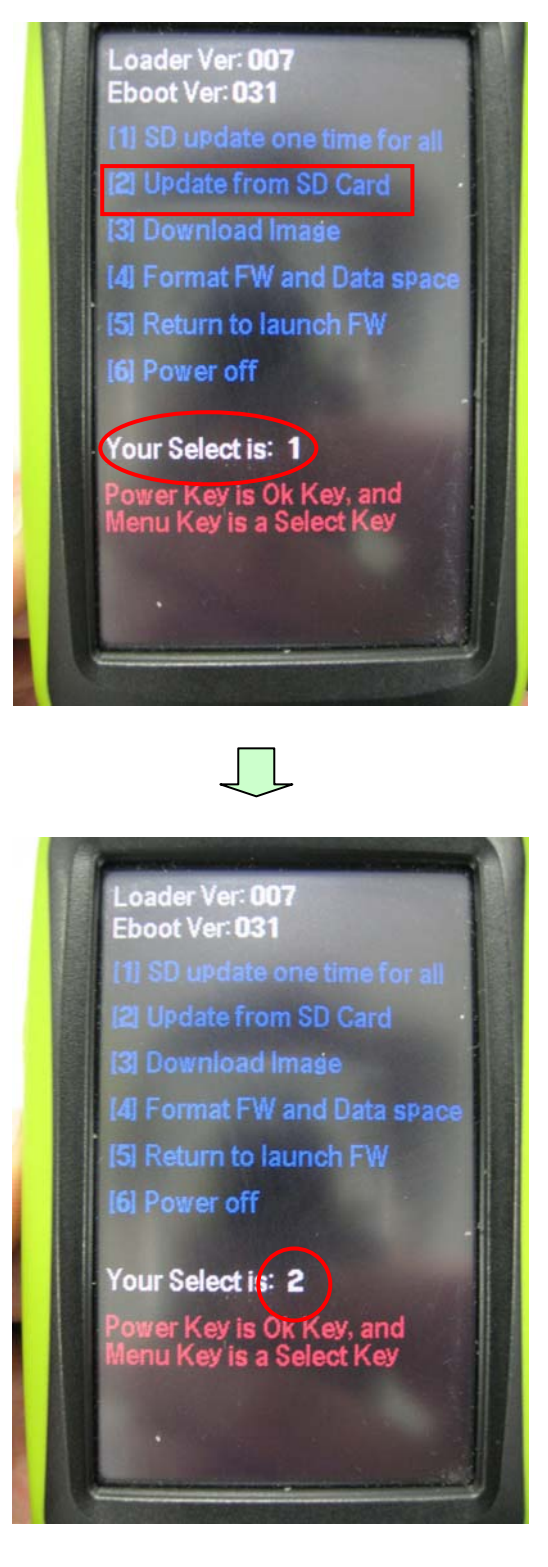

5. You will see the "updating menu" function with three file name. First, please choose "[2] Eboot.bin" to update, then device will show down when you update finish and press the "Power key" as show below~

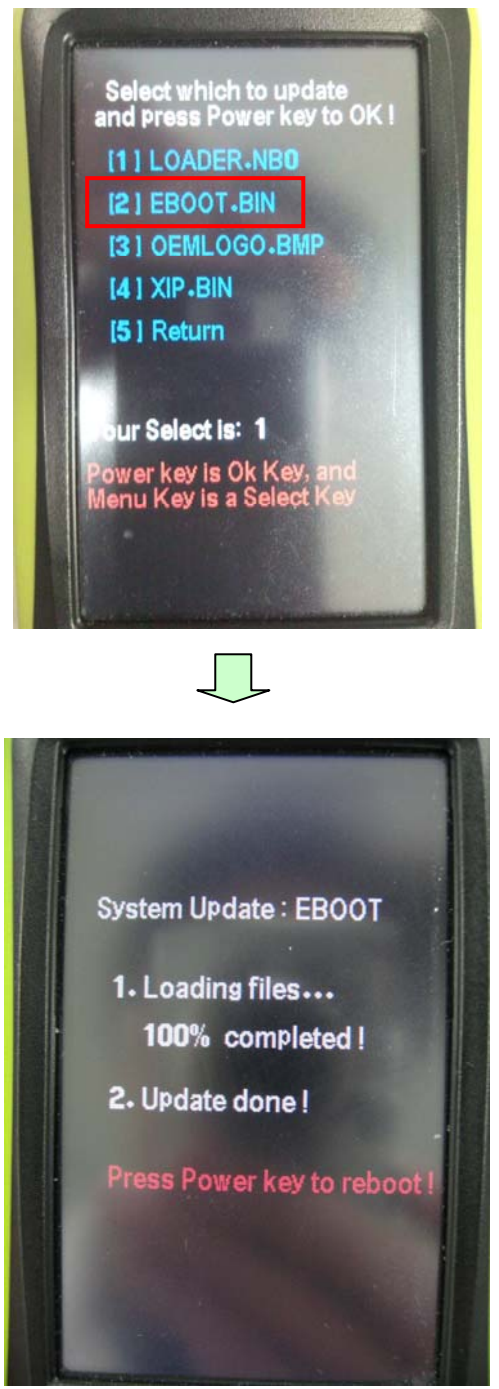

Note : Please press the "Power key", the device will show down to reboot.

 Please repeat the procedure 1 & 2 to updating function menu, again. Please choose "[1] LOADER.NBO" to update, then the screen will return back to "Main manu" when you press the "Power key" as show below~

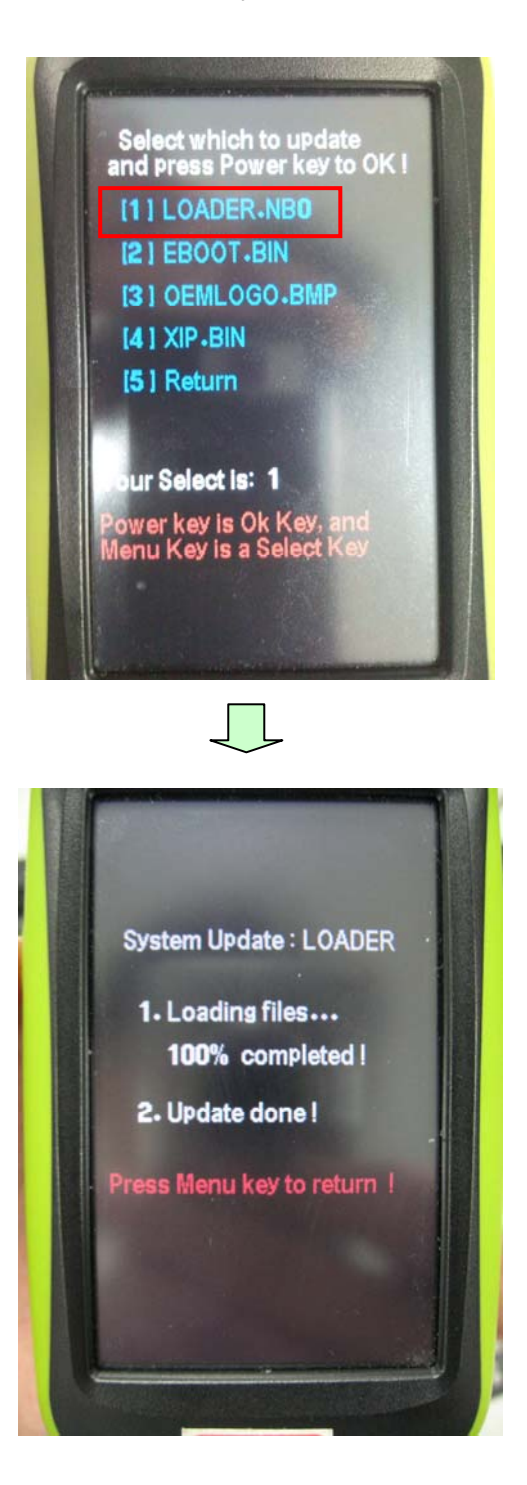

Note : Please return back to "updating menu" to execute next procedure, when you finish updating "Loader, nbo"

 Please repeat the procedure 1 & 2 to updating function menu, again. Please choose "[3] OEMLOGO.BMP" to update, then the screen will return back to "Main manu" when you press the "Power key" as show below~

Select which to update and press Power key to OK I [1] LOADER-NBO [2] EBOOT-BIN [3] OEMLOGO.BMP [4] XIP-BIN [5] Return Your Select is: 3 Power key is Ok K Menu Key is a Sele System Update : OEMLOGO 1. Loading files... 100% completed ! 2. Update done! Press Menu key to return

 Finally, please choose "[3] XIP.BIN" to update, then the screen will display the windows CE of desktop when updating process finish in few minute as show below~

System Update : FW 1. Loading files... 100% completed ! 2. Updating .... System Update : FW 1. Loading files... 100% completed ! 2. Updating... 3. Booting...